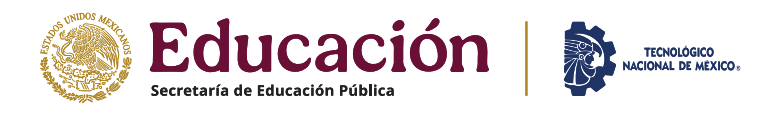

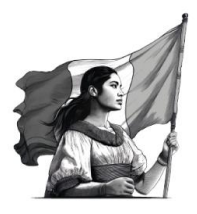

Instituto Tecnológico de Piedras Negras Servicios Escolares

# PASOS PARA REALIZAR TU INSCRIPCIÓN DE NUEVO INGRESO

1.- Ingresa al Sistema de Integración de Información SII2, donde realizaste el registro de Aspirante.

## https://sii2.piedrasnegras.tecnm.mx/

| Copple 2007: Text Compute Priority Compute Priority Compute Priori | 👻 🧿 Sil - TechiM campus Riedras No:        | x +                                                                                                    | - 0 ×                                                      |
|----------------------------------------------------------------------------------------------------|--------------------------------------------|----------------------------------------------------------------------------------------------------|------------------------------------------------------------|
| Image: Billing of the state of the state of th    | ← → O ta sii2.piedrasneg                   | ras.bocrmunix                                                                                                    | 🖈 🛛 🔘: Weifica que eres tá                                 |
| SISTEMA INTEGRAL  SII- TECNM campus Piedras Negras  SII- TECNM campus Piedras Negras  SII- TECNM campus Piedras Negras  Entrar AL SISTEMA  CSI ERES DE NUEVO INCRESO? REGISTRARTE DANDO CLIC AQUÍ  Sutare algon proteires con el functoramiento de la plastema CSI ERES DE NUEVO INCRESO? REGISTRARTE DANDO CLIC AQUÍ  Currente algon proteires con el functoramiento de la plastema CSI ERES DE NUEVO INCRESO? REGISTRARTE DANDO CLIC AQUÍ  Currente algon proteires con el functoramiento de la plastema Contractur al corres composito@destansigues.comma                                                                                                    | 🔢   🏚 ITPN 🧿 SI 🎝 Administ                 | nder del R 🐧 Correo Institucional 🌑 WhatsApp 🐌 SIGAD 🐌 CAT :: TecNM 🐌 Hub App - TecNM 🚱 Adobe Acrobet 📀 SI-vinjo 🕓 Inicie sesión: Cuent | Todos los marcadores                                       |
| SII - TecNM campus Pledras Negras         ■ Correl         ■ Correl         SII - TecNM campus Pledras Negras         ■ Correl         ■ Correl <td>SISTEMA INTEGRAL</td> <td></td> <td></td>                                                                                                    | SISTEMA INTEGRAL                           |                                                                                                    |                                                            |
| SII - TeCNM campus Piedras Negras  SII - TeCNM campus Piedras Negras  SII - TeCNM campus Piedras Negras  Bienvenidos(as) al  TeCNM campus Piedras Negras  ENTRAR AL SISTEMA  CSI ERES DE NUEVO INGRESO? RECISTRARTE DANDO CLIC AQUÍ  U Terres Bujón problem con el functoramiente de la piestama  Contracter al campas compatigliped stansgrascitemm me                                                                                                    |                                            |                                                                                                    |                                                            |
| Complete 2000                                                                                                    | NOLOGICO DE A                              | SII - TecNM campus Piedras Negras                                                                                                    |                                                            |
| E tanea algún problema con al functoramiento de la platationna           Contractar al correct computed griedrises segres, communicational de la platationna           Activar Windows           Cosyrégite 0.2025. TecMM campus Piedras Negras.           Cosyrégite 0.2025. TecMM campus Piedras Negras.                                                                                                    | <ul> <li>Initia</li> <li>Fortar</li> </ul> | Bienvenidos(as) al<br>TecNM campus Piedras Negras<br>Entrar al sistema<br>2 si eres de nuevo increso? registrarte dando clic aquí       |                                                            |
| Cosyright & 2025. TexIM campus Piedras Negras.                                                                                                    |                                            | Si tienes algún problema con el funcionamiento de la plataforma                                                                         |                                                            |
| Activar Windows<br>tre Congregita, e 2005. TextM campus Padras Negras.                                                                                                    |                                            | Contactar al correct compute@predisariegrast.ecnm.mx                                                                                    |                                                            |
| and the second second                                                                                                    |                                            |                                                                                                    | Activar Windows<br>Ve a Contigratión para activer Windows. |
|                                                                                                    |                                            |                                                                                                    | Version 20                                                 |

2.- Ingresar a tu sesión en el Sistema SII2 con el mismo usuario y clave de acceso que tu creaste como Aspirante.

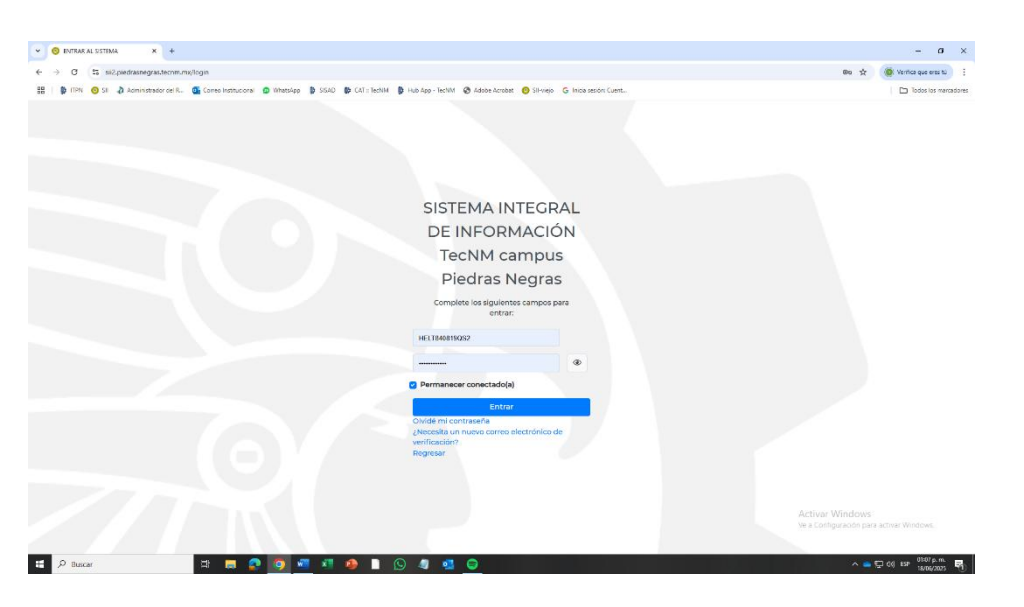

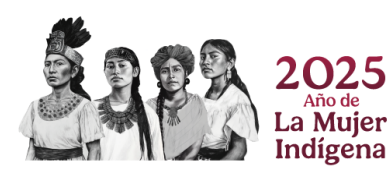

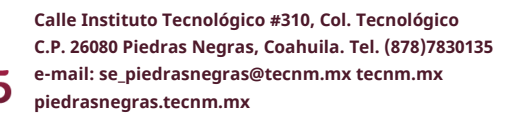

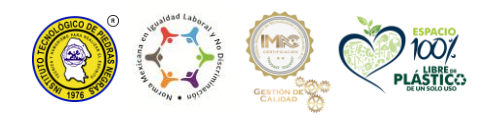

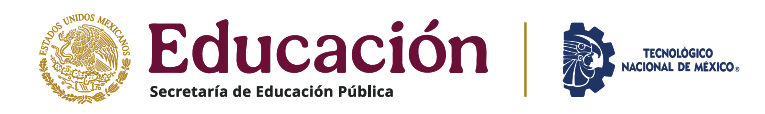

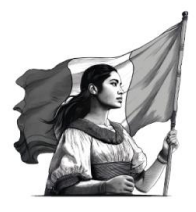

### Instituto Tecnológico de Piedras Negras

3.- En el apartado: "1.- Entrega de documentos finales", se encuentran especificados los documentos requeridos y la opción para descargar los formatos "Ver Documentos" que se deben imprimir y llenar con pluma, cuidando la ortografía, en cada formato se encuentra un apoyo para su llenado.

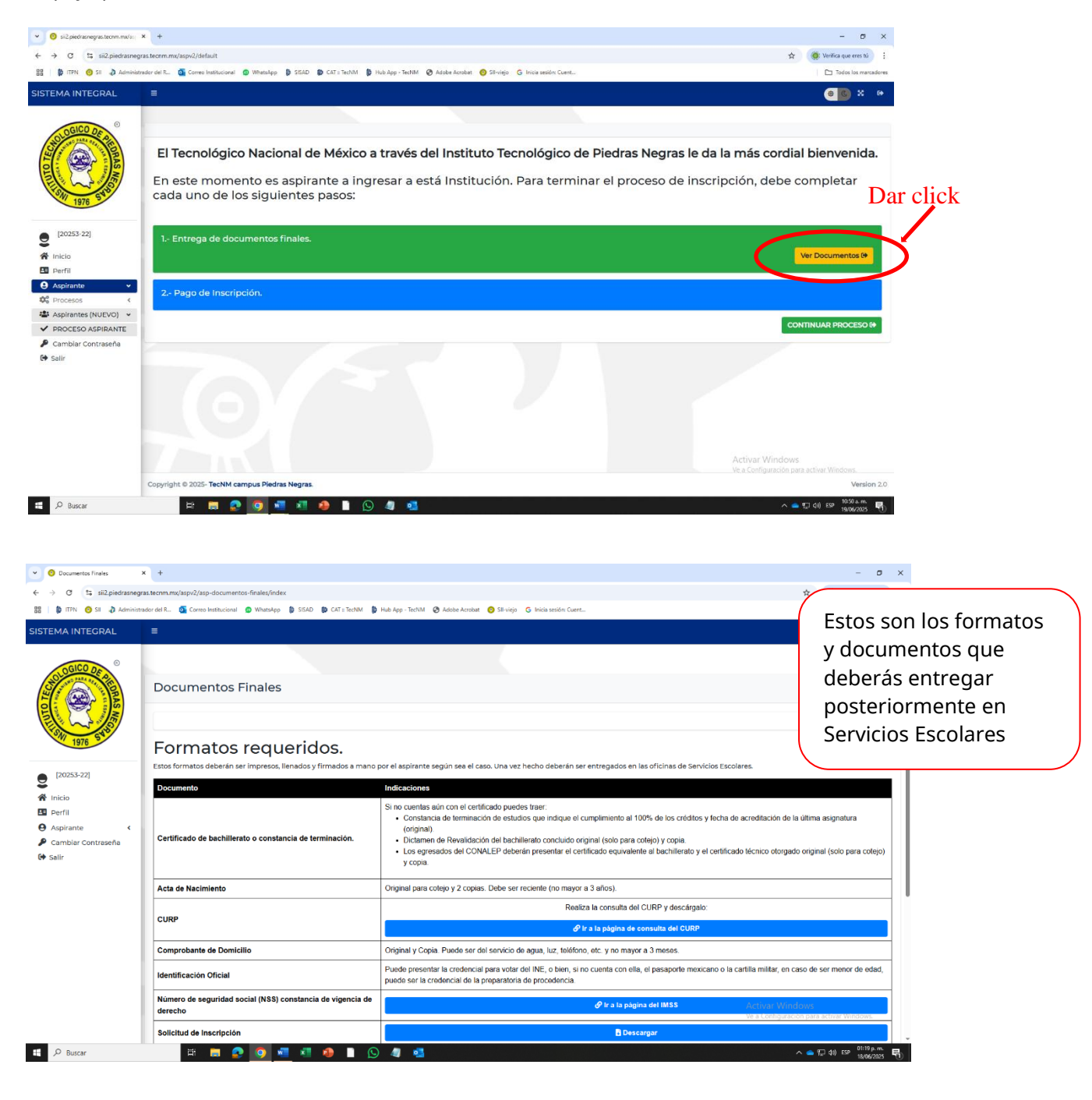

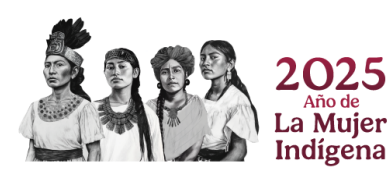

Calle Instituto Tecnológico #310, Col. Tecnológico C.P. 26080 Piedras Negras, Coahuila. Tel. (878)7830135 e-mail: se\_piedrasnegras@tecnm.mx tecnm.mx piedrasnegras.tecnm.mx

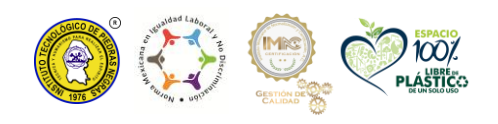

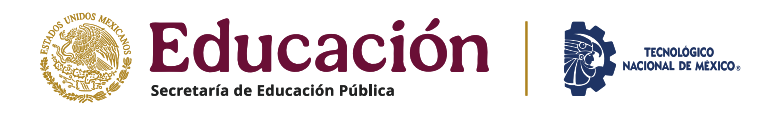

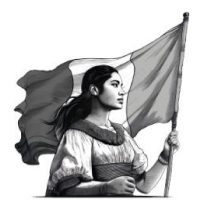

### Instituto Tecnológico de Piedras Negras

4.- Ya descargados los formatos, debes regresarte a la pagina anterior, con la flecha del Navegador.

|                  | Dar o                                                                                                    | click en la fecha de regr                                             | eso                                                                                                    |                                                        |         |  |  |
|------------------|----------------------------------------------------------------------------------------------------|-----------------------------------------------------------------------|----------------------------------------------------------------------------------------------------|--------------------------------------------------------|---------|--|--|
| $\boldsymbol{<}$ | ← → C     ← → C     ← → C     ← → C     ← → Administra                                                             | s. techn.mx/aspv2/asp-documentos-finales/index                        | link for - Sector & Alaban Arman - 🖉 Status - St. Joins and a Care                                                                                                    | - C                                                    | :       |  |  |
|                  | SISTEMA INTEGRAL                                                                                                   | E                                                                     | ина и функция — 🔊 иноверсиона и 🧑 закоди — 🖉 закод на совет-                                                                                                    | () () () () () () () () () () () () () (               |         |  |  |
|                  | SOCIO DE DE DE DE DE DE DE DE DE DE DE DE DE                                                                       | Documentos Finales                                                    |                                                                                                    | Inicio / Documentos Finales                            |         |  |  |
|                  | AS AS AS AS AS AS AS AS AS AS AS AS AS A                                                                           | Formatos requeridos.                                                  |                                                                                                    |                                                        |         |  |  |
|                  | <b>2</b> <sup>[20253-22]</sup>                                                                                     | Estos formatos deberán ser impresos, llenados y firmados a mano p     | or el aspirante según sea el caso. Una vez hecho deberán ser entregados en las oficinas de Servicios Escolares.                                                                                                    |                                                        |         |  |  |
|                  | <ul> <li>☆ Inicio</li> <li>☑ Perfil</li> <li>④ Aspirante</li> <li>✓ Cambiar Contraseña</li> <li>↔ Salir</li> </ul> | Certificado de bachilierato o constancia de terminación.              | Si no cuentas aún con el certificado puedes traer:<br>• Constancia de termineción de estudios que indique el cumplimiento al 100% de los créditos y fecha de acreditación de<br>(origina)<br>• Dictamen de Revalidación del bachillerato concluido original (solo para cotejo) y copia.<br>• Los egrerados del CONALEP deberán presentar el certificado equivalente al bachillerato y el certificado lácnico otorga<br>y copia. | la última asignatura<br>do original (solo para cotejo) |         |  |  |
|                  |                                                                                                    | Acta de Nacimiento                                                    | Original para cotejo y 2 copias. Debe ser reciente (no mayor a 3 años).                                                                                                    |                                                        |         |  |  |
|                  |                                                                                                    | 0100                                                                  | Realiza la consulta del CURP y descárgalo:                                                                                                    |                                                        | colejo) |  |  |
|                  |                                                                                                    | CORP                                                                  | er a la página de consulta del CURP                                                                                                    |                                                        |         |  |  |
|                  |                                                                                                    | Comprobante de Domicilio                                              | Original y Copia. Puede ser del servicio de agua, luz, teléfono, etc. y no mayor a 3 meses.                                                                                                    |                                                        |         |  |  |
|                  |                                                                                                    | Identificación Oficial                                                | caso de ser menor de edad,                                                                                                    |                                                        |         |  |  |
|                  |                                                                                                    | Número de seguridad social (NSS) constancia de vigencia de<br>derecho |                                                                                                    |                                                        |         |  |  |
|                  |                                                                                                    | Solicitud de Inscripción                                              | Descargar                                                                                                    |                                                        |         |  |  |
| I                | 🖽 🔎 Buscar                                                                                                    | 🛱 👩 💀 🚺 📲 🚺 🌗 🗻 🕓                                                     | // ···                                                                                                    | へ 📥 💬 (10) ESP 01:19 p.m. 투                            | n       |  |  |

5.- Seleccionar el botón verde "CONTINUAR PROCESO" de la opción "2.- Pago de inscripción".

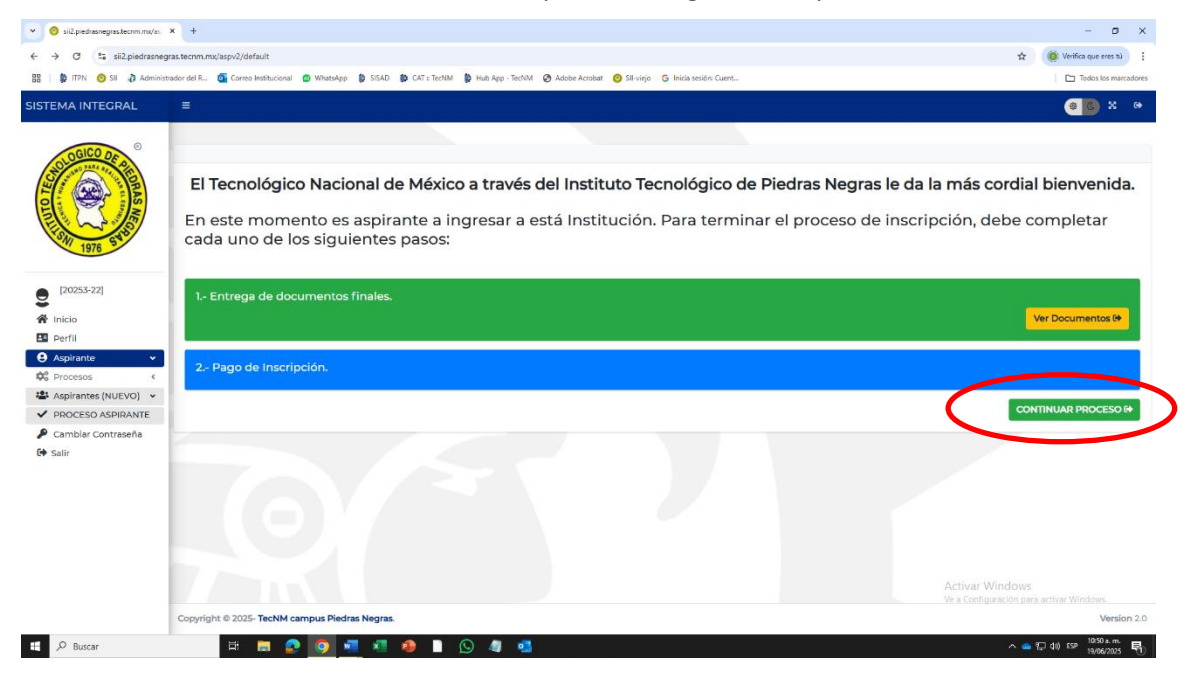

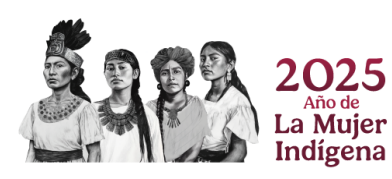

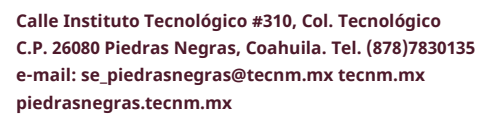

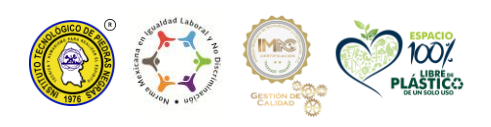

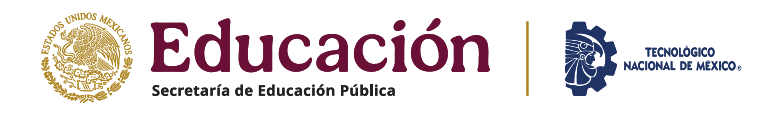

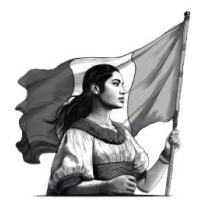

#### Instituto Tecnológico de Piedras Negras Servicios Escolares

6.- En la pantalla aparecen las opciones de pago, seleccionar la opción "SUBIR COMPROBANTE".

| e silž.piedrasnegras.tecnm.mx/as | x +                                                                                                    | - 0 X                                                       |
|----------------------------------|----------------------------------------------------------------------------------------------------|-------------------------------------------------------------|
| ← → ♂ to sii2.piedrasnega        | as.tecnm.mx/aspv2/default/pagos-inscripcion?id=x3%2FqurImP8usbUkf3QCOjw%3D%3D                                                                                                    | 🖈 🛛 🍥 Verifica que eres tú                                  |
| 🔠   🏚 ITPN 🧿 SII 👌 Administr     | ador del R 🧕 Correo Institucional 🍏 WhatsApp 🗯 SISAD 🐌 CAT z TechM 🏮 Hub App - TechM 🤡 Adobe Acrobat 🌖 Sliviejo 😘 Inicia sesión: Cuent                                                                                                    | Todos los marcadores                                        |
| SISTEMA INTEGRAL                 | E Contraction of the second second second second second second second second second second second second second                                                                                                    | 🔿 🖸 🕹                                                       |
| © [2025-22]                      | Pago de Inscripción           Costo de inscripción: \$2700.00           El pago de la inscripción ruevo ingreso 2025 se puede hacer en:           • Opción 1. Nor TRANSFERENCI           • Opción 1. Nor TRANSFERENCI           • Opción 1. Nor TRANSFERENCI           • Opción 1. Nor TRANSFERENCI           • Opción 1. Nor TRANSFERENCI           • Opción 1. Nor TRANSFERENCI           • Opción 1. Nor TRANSFERENCI           • Opción 1. Nor TRANSFERENCI           • Opción 1. Nor TRANSFERENCI           • Opción 1. Nor TRANSFERENCI           • Opción 1. Nor TRANSFERENCI           • Opción 1. Nor TRANSFERENCI           • Opción 1. Nor TRANSFERENCI           • Opción 1. Nor TRANSFERENCI           • Opción 2. En ventanilla de las oficinas de Recursos Financieros |                                                             |
| ✔ Cambiar Contraseña<br>( Salir  | El pago se puede hacer en efectivo (monto exacto)                                                                                                    |                                                             |
|                                  | Nota: el pago en ventanila estará disponible hasta el viernes 4 de julio, y después solo podrán hacer pago por transferencia bancaria.                                                                                                    |                                                             |
|                                  | SUBIR COMPROBANTE DE PAGO                                                                                                    |                                                             |
|                                  |                                                                                                    | Activar Windows<br>Ve a Configuración para activar Windows. |
|                                  | Copyright © 2025- TecNM campus Piedras Negras.                                                                                                    | Version 2.0                                                 |
| 📒 🔎 Buscar                       | 🛱 🛅 📀 🧿 📲 🖉 🧶 📗 🕓 🥼 🚮                                                                                                    | ∧ 📥 💬 (10) ESP 01:28 p.m. 🖏                                 |

7.- Si realizas el pago con trasferencia, sube el comprobante en el apartado "Subir comprobante de pago" como PDF, si el pago fue en ventanilla, subir el recibo oficial en el mismo apartado en PDF.

| O thread in the     O thread in the     O | Annexes-declaramental information of the second second seco | - 2 × 4<br>C Enternance  <br>C Alternance  <br>C Alternance  <br>C Enternance  <br>reloc / regary webwerking / relocation enterge |                                                                                                    | Nota: en ver<br>Financieros del IT<br>pagos en efectivo<br>el 4 de julio, pos                                                      | ntanilla de Re<br>PN se estará<br>o con monto e<br>teriormente | ecursos<br>n recibiendo<br>exacto hasta<br>se vuelve a                                                                                                    |
|----------------------------------------------------------------------------------------------------|----------------------------------------------------------------------------------------------------|----------------------------------------------------------------------------------------------------|----------------------------------------------------------------------------------------------------|----------------------------------------------------------------------------------------------------|----------------------------------------------------------------|----------------------------------------------------------------------------------------------------|
| (Accelul)     (Accelul)     (Accelul)   |                                                                                                    | _                                                                                                    | <ul> <li>✓ Ø Simulatingue X</li> <li>← → Ø <sup>(2</sup>) Silandarongui</li> <li>B B K Ø V Ø Ø Simulation</li> </ul> | recibir pago a                                                                                                    | opermuse                                                       | le agosto                                                                                                    |
| <b>Π</b> 2 8607                                                                                                    | Copyloger 4 2000 The Model Company, Shokara Hanguni,<br>a) (B) (C) (C) (C) (C) (C) (C) (C) (C) (C) (C                                                                                                    | Active Vinders<br>Sector researce we can be seen<br>Vender 10<br>∧ a.c.c.cr (2) Vinder 10                                         |                                                                                                    | Referencia de Pago<br>SUBIR COMPROBANTE DE PAGO<br>Suer competente de paga, e unho ede de ser tep FCF, con un sanato malho de 5006 |                                                                | the second second |
|                                                                                                    |                                                                                                    |                                                                                                    | B neti<br>O registrate «<br>A Concerneta<br>O solt                                                                   | Arrastre<br>Telesson ender<br>Felera fore al deplace -<br>Efferenz<br>Copyright 6 Junit Rudit angege Heidenbegenz                  | y suelte aqui los archivos                                     | Caster Steven                                                                                                    |

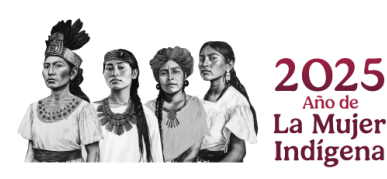

Calle Instituto Tecnológico #310, Col. Tecnológico C.P. 26080 Piedras Negras, Coahuila. Tel. (878)7830135 e-mail: se\_piedrasnegras@tecnm.mx tecnm.mx piedrasnegras.tecnm.mx

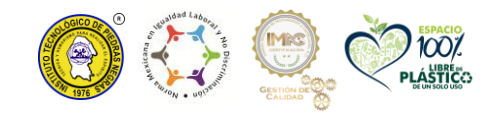

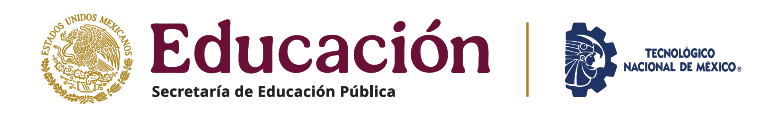

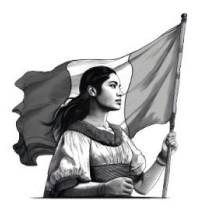

### Instituto Tecnológico de Piedras Negras

Servicios Escolares

| 8 Llenar los ca | amp                                                                                                    | os solici                                      | tados:                                                                                                |                   |          |                                            |                        |                    |                   |                      |               |
|-----------------|----------------------------------------------------------------------------------------------------|------------------------------------------------|----------------------------------------------------------------------------------------------------|-------------------|----------|--------------------------------------------|------------------------|--------------------|-------------------|----------------------|---------------|
| *               | •                                                                                                    | Fecha y                                        | hora del depósito                                                                                     | •                 | •        | Donde se hizo el dep                       | ósito                  |                    | *                 | Requ                 | uiere factura |
|                 | <ul> <li>O Refe</li> </ul>                                                                                       | erencia de Pago X                              | Referencia de Pago × +                                                                                |                   |          |                                            |                        |                    |                   | e ×                  |               |
|                 | ~ > (                                                                                                    | 3 Sil2.piedrasnegras.                          | tecnm.mx/alu/facturacion/ref_bancaria_legacy/id=x3%2Fqxr/mP8usbUkf3QCOj                               | w%3D%3D&nc=naDm   | Hrw3dYp  | qKKQgQ5X3YA%3D%3D                          |                        | * (                | 👂 Vorifica qu     | e eres tú            |               |
|                 | 88   Ø I                                                                                                    | TPN 😑 SI 👌 Administrado                        | or del R 💁 Correo Institucional 🙆 WhatsApp 🌘 SISAD 🐌 CAT :: TechiM 🚦                                  | Hub App - TecNM 🔮 | Adobe A  | zrobat 👩 Sil-virijo 🗔 Inicia sesión: Cuent |                        |                    | Todor             | los marcadores       |               |
| s               | SISTEMA                                                                                                    | INTEGRAL                                       | =                                                                                                    |                   |          |                                            |                        |                    | 00                | × •                  |               |
|                 |                                                                                                    | GICO ON                                        |                                                                                                    |                   |          |                                            | Inicio / Pagos y Refer | encias Bancarias / | Referencia        | a de Pago            |               |
|                 | Contraction of the second                                                                                        | COLOR AS                                       | Referencia de Pago                                                                                    |                   |          |                                            |                        |                    |                   |                      |               |
|                 | AUT IS A                                                                                                    | 1976 518                                       | SUBIR COMPROBANTE DE PAGO<br>Subir comprobante de pago, el archivo debe de ser tipo PDF, con r        | un tamaño maxim   | o de 500 | жЪ -                                       |                        |                    |                   |                      |               |
|                 | <ul> <li>€ [203</li> <li>☆ Inicia</li> <li>E Perfil</li> <li>↔ Aspir</li> <li>≁ Camt</li> <li>ŵ Salir</li> </ul> | 253-22]<br>)<br>I<br>ante <<br>biar Contraseña |                                                                                                    |                   |          |                                            |                        |                    |                   | ×                    |               |
|                 |                                                                                                    |                                                | + @                                                                                                   |                   |          |                                            |                        | ✓ 🗄 Quitar         |                   | inar                 |               |
|                 |                                                                                                    |                                                | Subir comprobante de pago en navegadores compatibles: Chrome / Firefox<br>Fecha y hora del depósito * |                   |          | Donde se hizo el depósito *                | Requiere Factur        | ra *               |                   |                      |               |
|                 |                                                                                                    |                                                | @ENVIA                                                                                                |                   |          | SELECCIONE                                 | SELECCIONE             | ar windows         | ivar Windo        | ~                    |               |
|                 |                                                                                                    |                                                | Conscient © 2025. Techild compute Biodras Nacros                                                      |                   |          |                                            |                        |                    | N                 | arrian 2.0 ×         |               |
|                 | e ۶                                                                                                    | Buscar                                         | H 🚍 😥 🧿 🚈 🗴 🤌 📔 🤇                                                                                     | ) 🥼 🛃             |          |                                            |                        | ^ <b>≏</b> ₽ (     | () ESP 11:<br>19/ | 12 s.m.<br>06/2025 📆 |               |

9.- Tu pago será validado, después deberás volver a entrar al Sistema SII2 para verificar que te aparezca esta pantalla, así ya habrás terminado el proceso de pago.

| 💌 🙆 si2.piedresnegres.tecnm.mu/s:                                                                                                    | x +                                                                                                    | - <del>0</del> ×                          |
|----------------------------------------------------------------------------------------------------|----------------------------------------------------------------------------------------------------|-------------------------------------------|
| ← → Ø № si2piedraam                                                                                                    | ngaasteerms.ms/mpi2/default                                                                                                    | 🗙 🌘 Verifica que eras sú                  |
| 🐻   🏚 MPN 🧿 SI 👌 Admin                                                                                                    | iatudor del R. 🧕 Conneo Institucional 🥥 WhatsApp 👂 SISAD 🇊 CATITICANN 🍃 Heb App - TechMi 📎 Adobe Aceebat 🧿 Sil-inigo 🕤 Inicia secióne Caent                                                                                                    | Todos los marcadores                      |
| SISTEMA INTEGRAL                                                                                                    |                                                                                                    | @ <u>@</u> × ++                           |
|                                                                                                    | El Tecnológico Nacional de México a través del Instituto Tecnológico de Piedras Negras le da la más co<br>En este momento es aspirante a ingresar a está Institución. Para terminar el proceso de inscripción, de<br>cada uno de los siguientes pasos: | <b>rdial bienvenida.</b><br>abe completar |
| 9 [20253-22]<br># Inicio                                                                                                    | 1- Entrega de documentos finales.                                                                                                    | Ver Documentos (*                         |
| Perfil     Aspirante     Secondary Secondary Second | 2. Pago de Inscripción.                                                                                                    |                                           |
| Aspirantes (NUEVO)      PROCESO ASPIRANTE                                                                                                    | 3- Asignación de No. de Control estudiantil                                                                                                    |                                           |
| <ul> <li>Cambiar Contrasena</li> <li>Salir</li> </ul>                                                                                                    | Aviso                                                                                                    |                                           |
|                                                                                                    | Para poder initiar resisterna integrali de información necestarás una cuenta estudianti. Esta cuenta se proporcionaria e partir del da 21 de Agosto. Revisa constantemente esta<br>nómero de control, usuario y contrasaña.                            | apartado para conocer tu                  |
|                                                                                                    | OLOGICO DE O                                                                                                    | ndows<br>ción para activar Windows.       |
| D P Buscar                                                                                                    | H 🖿 😰 🛐 📲 🖉 🗋 🚫 🦛 🤹                                                                                                    | ^ ● 17 48 CP 11:15 A.m. 18                |

NOTA: CUANDO SE TE OTORGUE EL NÚMERO DE CONTROL, SE TE DARÁ ACCESO NUEVO AL SISTEMA. REVISA CONSTANTEMENTE ESTE APARTADO PARA CONOCER TU NÚMERO DE CONTROL, USUARIO Y CONTRASEÑA NUEVAS

LOS DOCUMENTOS Y FORMATOS REQUERIDOS LOS DEBERÁS ENTREGAR EN EL DEPTO. DE SERVICIOS ESCOLARES EN LA FECHA Y HORA QUE SE TE ASIGNE, (14, 15, 16 de agosto) EL DÍA SE DARÁ A CONOCER EN EL CURSO DE INDUCCIÓN.

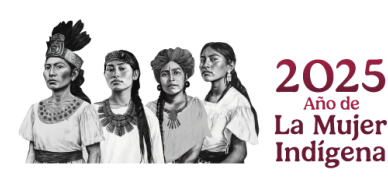

Calle Instituto Tecnológico #310, Col. Tecnológico C.P. 26080 Piedras Negras, Coahuila. Tel. (878)7830135 e-mail: se\_piedrasnegras@tecnm.mx tecnm.mx piedrasnegras.tecnm.mx

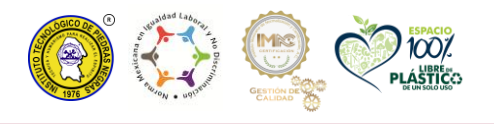